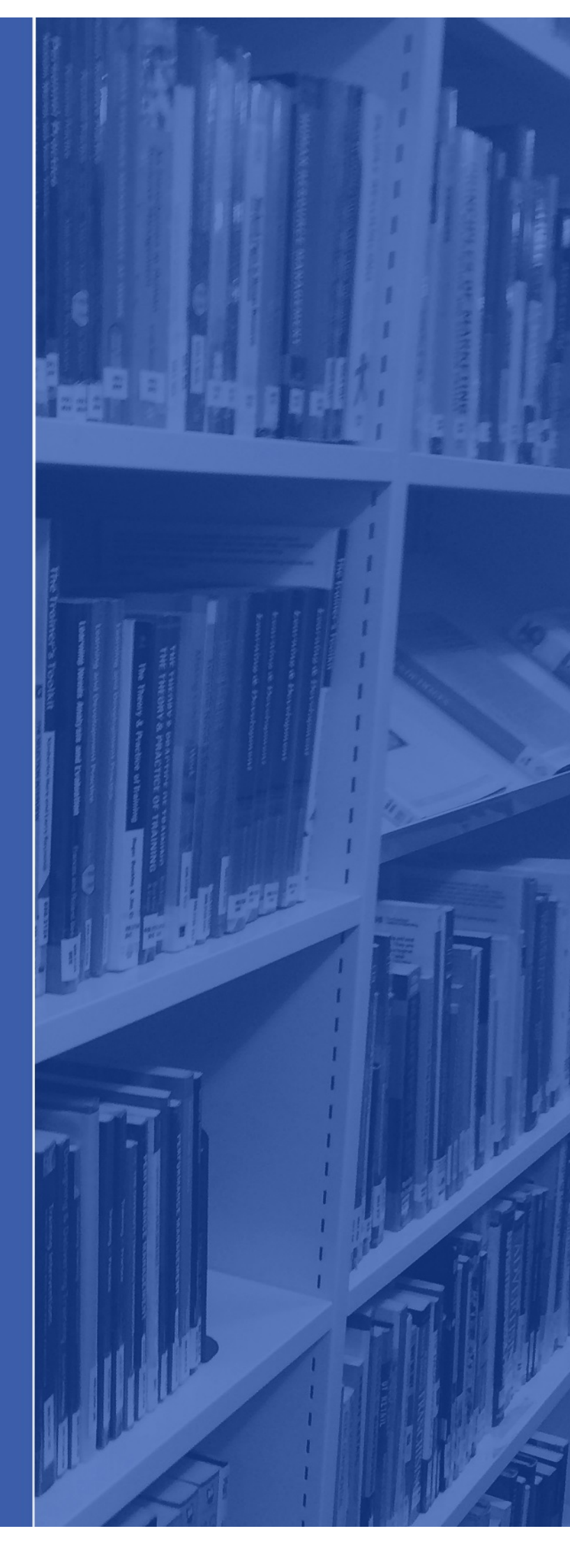

Childhood Practice Nursery World Guide

683 840 (j)

()

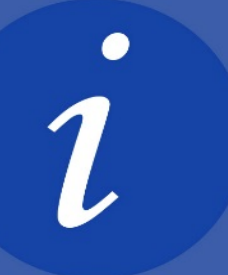

For a video guide on accessing Nursery World online, please follow the link below:

https://vimeo.com/385488834/23c0153692

# Accessing Nursery World Online

We recommend using **Chrome** as your browser.

#### Visit Mag Online Library: <a href="https://www.magonlinelibrary.com/">https://www.magonlinelibrary.com/</a>

You will now need to sign in. Click on "login" on the top right of the page:

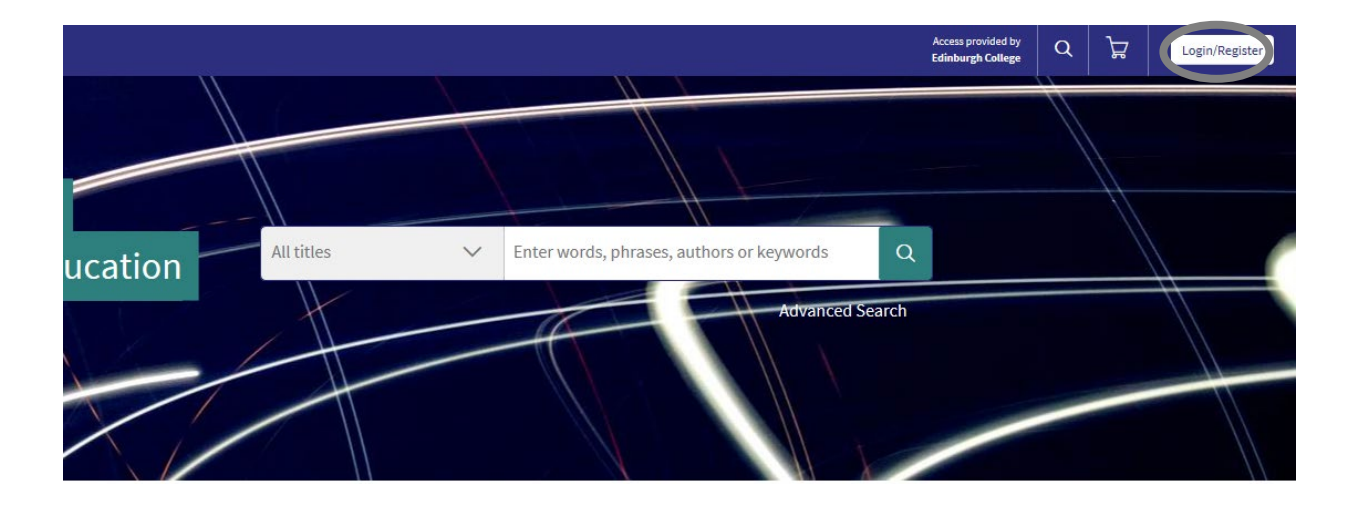

You will now be presented with different sign in options. As always click on the Institutional/ Shibboleth sign in

| Research and current awarene<br>in healthcare, education,<br>technology and engineering | SS SS SS SS SS SS SS SS SS SS SS SS SS |                                 |
|-----------------------------------------------------------------------------------------|----------------------------------------|---------------------------------|
| An evaluation of a virtual COVID-19 ward to                                             |                                        | MAC Online I Bernick Instructor |
|                                                                                         |                                        |                                 |

You will then be asked to search for your institution. Type "Edinburgh College" into the box and click log in.

| nline Library Journals A-Z Collections Information |                                                     |                 |            | Acres<br>Edirba |
|----------------------------------------------------|-----------------------------------------------------|-----------------|------------|-----------------|
|                                                    |                                                     |                 |            |                 |
|                                                    |                                                     |                 |            |                 |
|                                                    | Use 盘SeamlessAccess to remember this choice   Learn | n More          |            |                 |
|                                                    | Select your institution                             |                 |            |                 |
|                                                    | Edinburgh College                                   | ×               |            |                 |
|                                                    | Edinburgh College                                   |                 |            |                 |
|                                                    |                                                     |                 |            |                 |
| About                                              | Collections                                         | Information     | Connect    |                 |
| Mark A                                             | len Group MAH Complete                              | Browse Journals | Contact    |                 |
| Privacy                                            | policy MAII Core                                    | Authors         | f Facebook |                 |
| lerms :                                            | nd Conditions Internurse                            | Librarians      | V Iwitter  |                 |
| ACCESS                                             | Health Professionals                                | Heip / Migs     |            |                 |
|                                                    | Dental Complete                                     |                 |            |                 |
|                                                    |                                                     |                 |            |                 |
|                                                    | Intered                                             |                 |            |                 |
|                                                    | MA Eng + Tech                                       |                 |            |                 |
|                                                    |                                                     |                 |            |                 |

You will then be taken to a page where it asks you to sign in with your **Student email address** (ECXXXXX@edinburghcollege.ac.uk) and **Moodle Password.** 

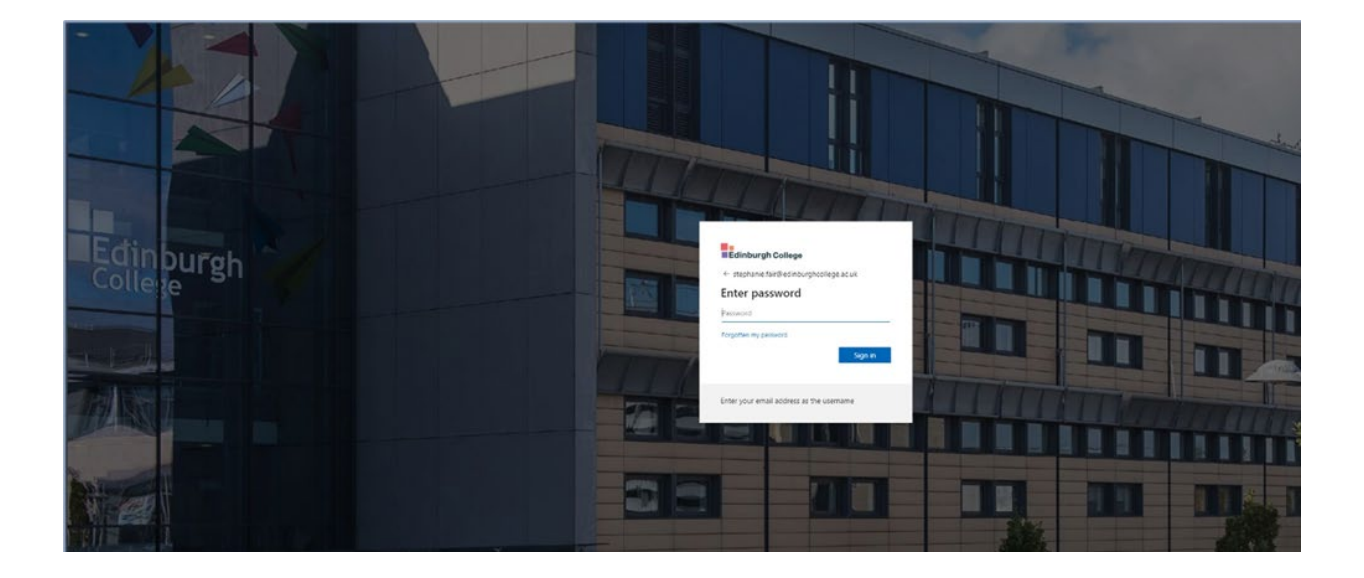

Once you have signed in you will be taken back to the Mag Online Library Home page. You can check that you are signed in by looking at the top right of the page where it will have "access provided by Edinburgh College"

You will now wish to search for Nursery World in the **A-Z Journals section**:

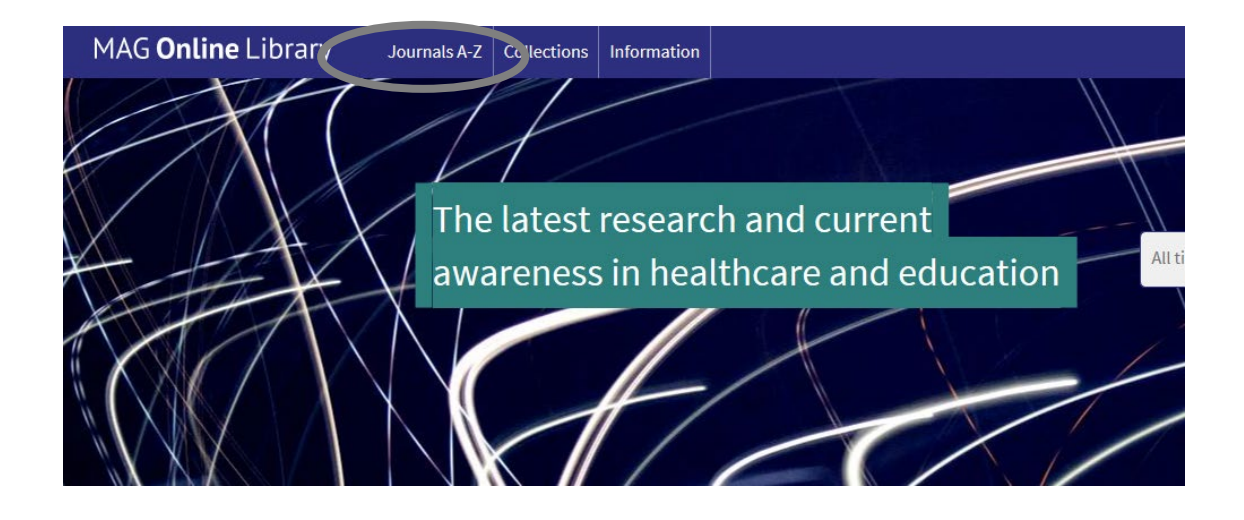

| network<br>SECURITY      | Network Security                                                                                                    | Filters Applied    |
|--------------------------|----------------------------------------------------------------------------------------------------|--------------------|
|                          | ISSN (print): 133-4858<br>ISSN (online): 1872-9371                                                                                                    | N ×                |
|                          |                                                                                                    | Giar               |
| rsery World              | Nursery World Select Current Issue: Volume 2022, Issue 1   2 Jan 2022 VIII (a Jack 2020, Control of the Control of the Control | Title Initial      |
| together-                | ISSN (pnline): 2059-9358                                                                                                    | B C D E<br>H I J K |
| NA* MARINE DESIGNA       |                                                                                                    | L M N O P Q        |
| RC III                   | Nursing and Residential Care                                                                                                    | R S T N U V W      |
| # 115100                 | Current Issue: Volume 23, Issue 12   2 Dec 2021<br>ISSN (print): 1465-9301<br>ISSN (online): 2052-2932                                                                                                    | X Y Z              |
| Sexual safety<br>in care |                                                                                                    | Collections        |
|                          |                                                                                                    | Intered            |
|                          |                                                                                                    | Internurse         |

You will now be taken to a page where you can access all issues of Nursery World, from the most recent back to the 2009 issues.

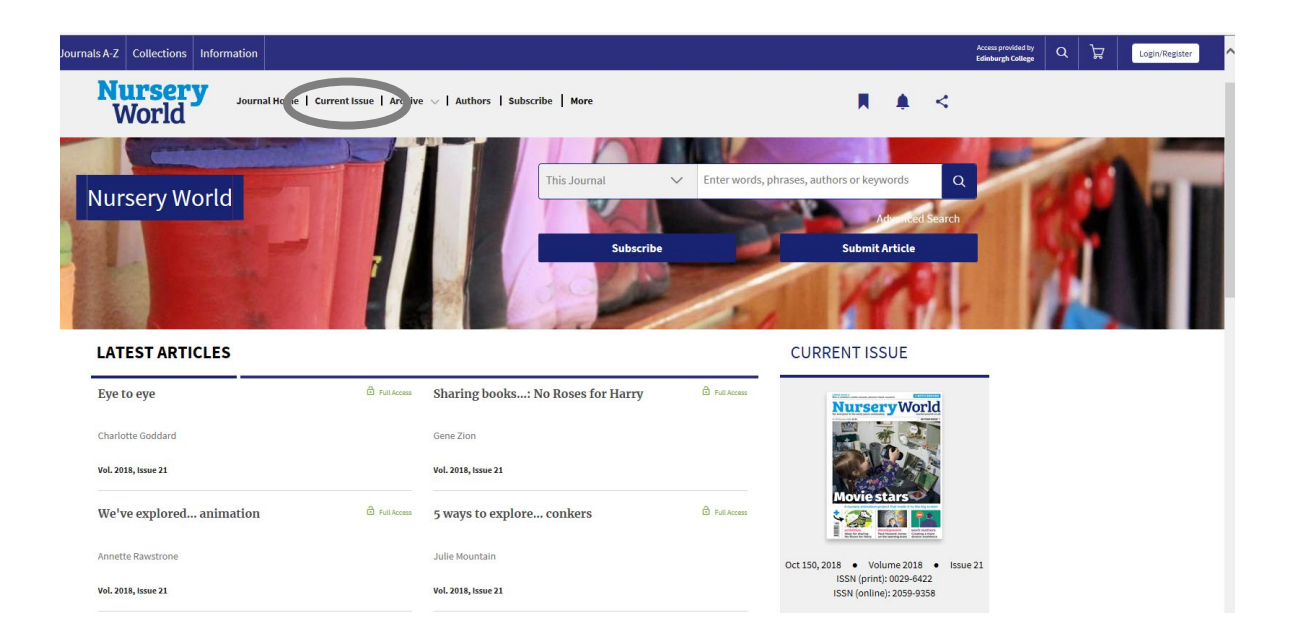

Simply use the bar along the top to navigate: whether you wish to access the most recent issue or the archive of titles. Once you have found an issue you wish to read, we recommend that you click on PDF to view the articles:

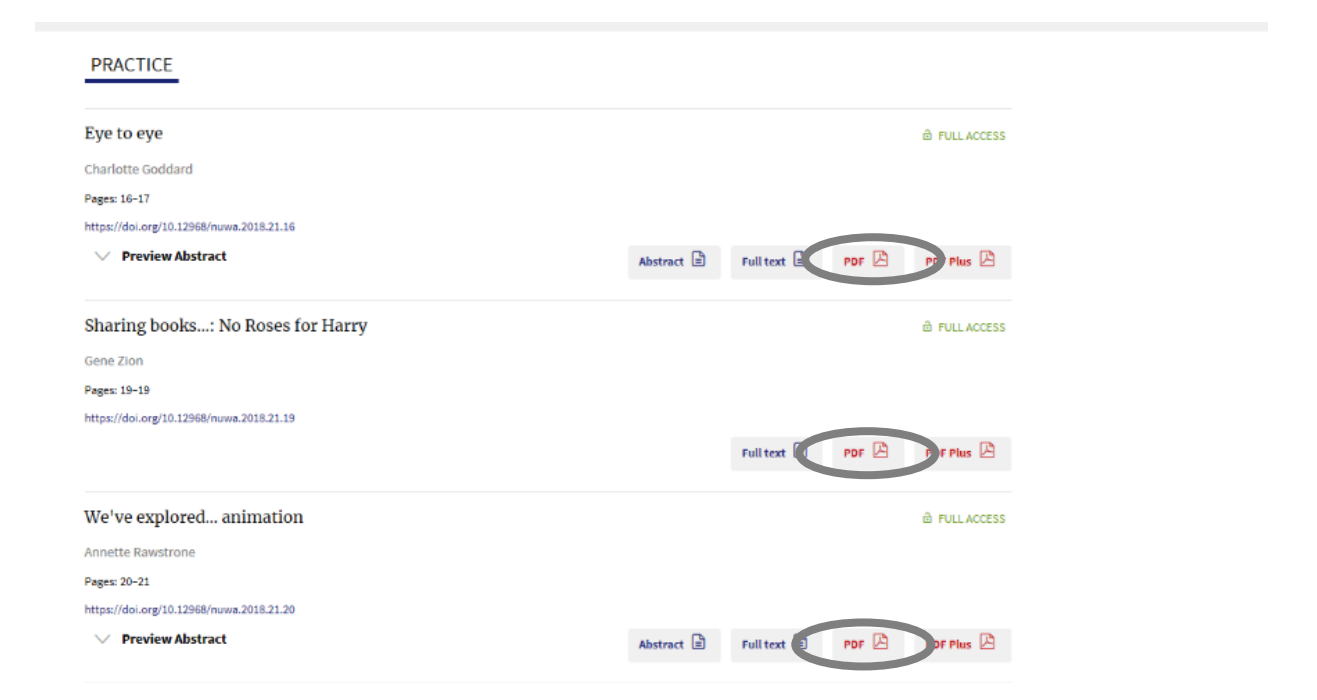

# Access Mag Online Library via tablet or phone

If you are using a phone or tablet access will be slightly different. After visiting <u>https://www.magonlinelibrary.com/</u> you will see this screen on your device:

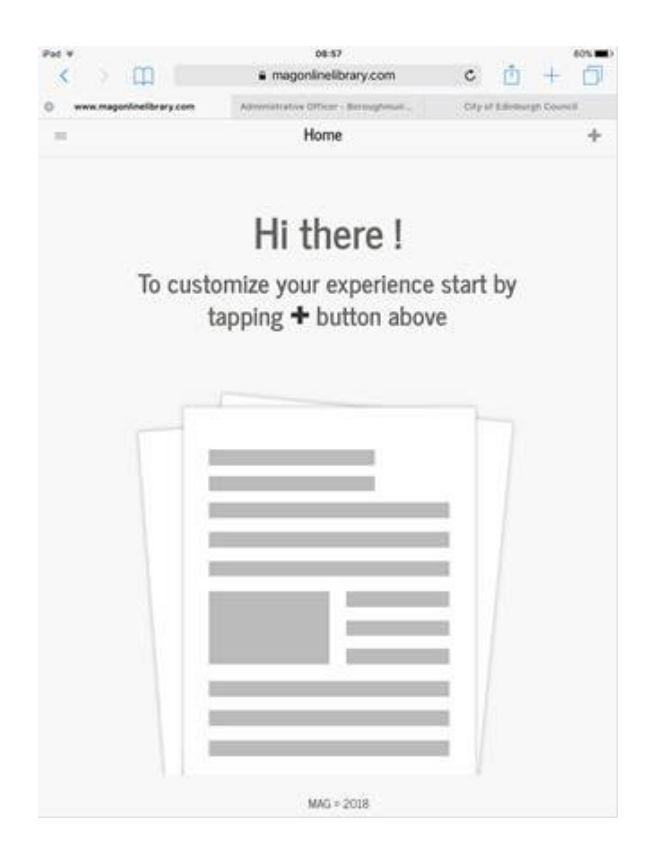

From here, you will need to view the desktop site. Click on the share icon and then select "request on desktop site"

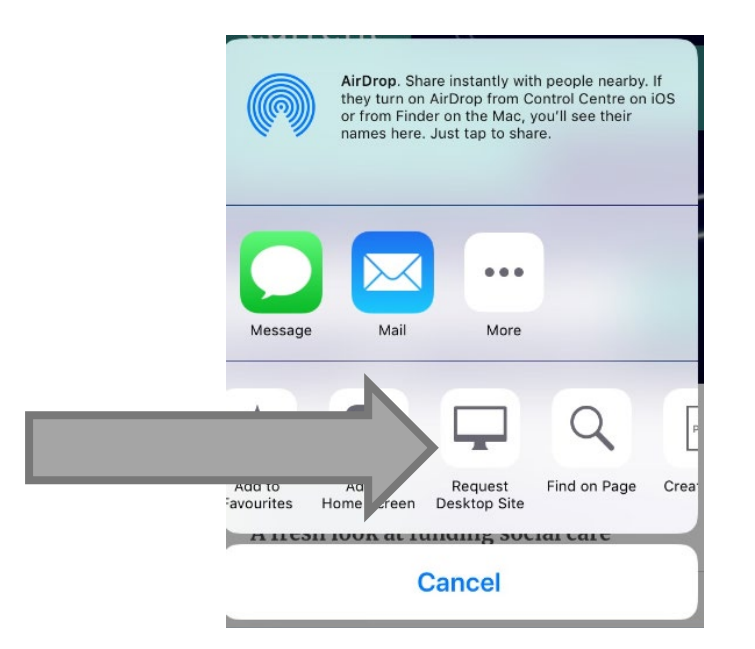

It should take you to the home page and you can now follow the instructions from the beginning of this guide.

### Support with access

If you require any additional support for accessing Nursey World Online, Please contact your Academic Digital Library Liaison:

## Stephanie.fair@edinburghcollege.ac.uk

Please also contact the above individuals if you encounter any technical issues regarding access.